## ①ネット抽選・予約の事前準備

令和5年1月17日より、テニスコートのネット抽選申込開始 令和5年2月1日よりネット予約を開始します。

■必要となる事前準備

ネット抽選・予約は、「公共施設予約・案内システム」から行うため、 次の処理が必要となります。事前に市民体育館窓口へお越しください。

・団体登録(令和4年12月1日より受付開始、要名簿)

■ネット抽選について

| 【申込期間】  | 「毎月の休館日(原則第3月曜日)の翌日」~「抽選日前日」                 |
|---------|----------------------------------------------|
| 【抽選日】   | 他のグラウンド抽選会と同日の午前7時以降にネット上で実施し、               |
|         | 結果をメールでお知らせします。※システムからも確認いただけます              |
| 【申込処理】  | 「公共施設予約・案内システム」から申込処理を行う                     |
|         | ネット抽選申込の上限枠数は <mark>1月あたり10枠</mark> です。      |
|         | ※システムでの申込ができない団体は、市民体育館窓口で                   |
|         | 代理申込を行います。(電話受付不可)                           |
| 【当選後処理】 | 抽選に <mark>当選</mark> した場合、 <u>抽選日の翌月7日までに</u> |
|         | 予約確定の手続きが必要です。                               |
|         | 「公共施設予約・案内システム」で手続きをしてください。                  |
|         | ※やり方は本内容を参照してください                            |
|         | 手続きをしないと、当選した予約が <mark>自動的に取り消し</mark> されます。 |
|         | 手続き後は、利用日までにお越しいただき支払いをしてください。               |
|         | ※窓口で予約確定をした方は除く                              |
|         |                                              |

■ネット予約について

【予約可能期間】毎月1日から、翌月分までのネット予約が可能

- ※令和5年2月1日から開始。2月利用分のみ抽選がないため、 令和5年2月1日からは2月分、3月分の予約申込可能です
- 【予約処理】 「公共施設予約・案内システム」から予約処理を行う ※従来通り、市民体育館窓口での予約も行います。
- 【注意点】 利用日を含む3日前以降は、ネット予約ができません。

# ①公共施設予約・案内システムへ

GoogleやYahooで「三島市 体育施設 予約」と検索

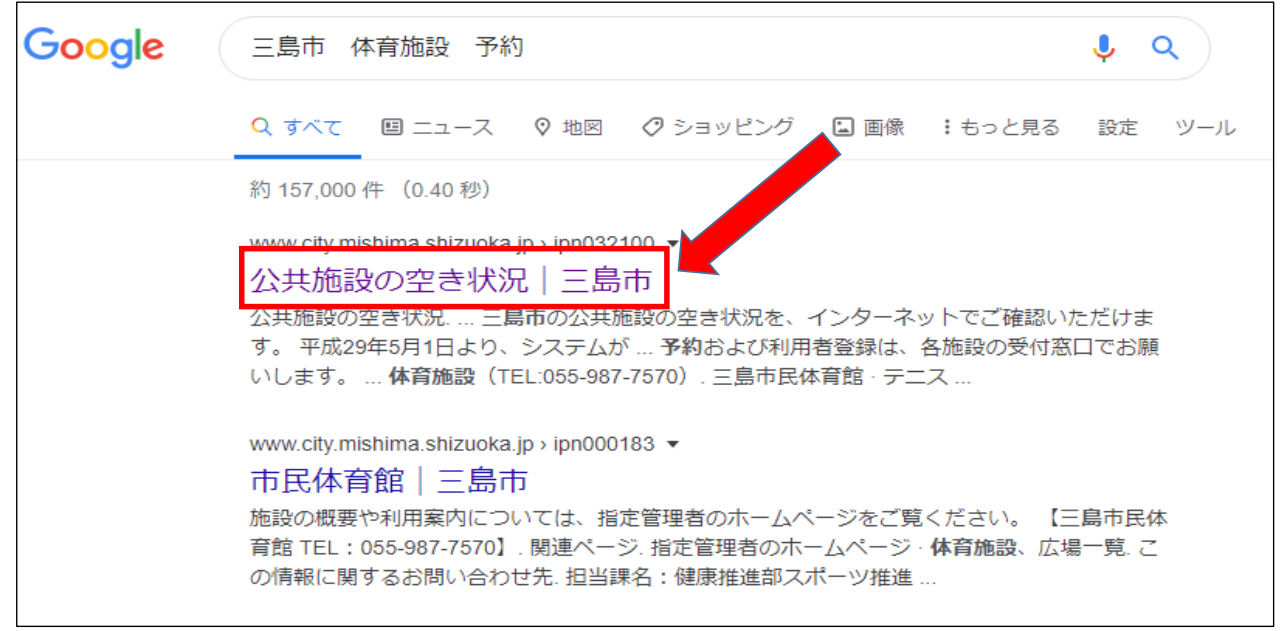

# 公共施設予約・案内システム トップページをクリック

| せせらぎと緑と元気あふれる協働のまち                                              |                            | ©,文         | 字の大きさ・ 標準 大き   | く もっと大きく 色合 | い・標準 青 黄 黒             |  |
|-----------------------------------------------------------------|----------------------------|-------------|----------------|-------------|------------------------|--|
| ♥ 三島市 🥐                                                         | second like a string       |             |                |             | 5探す りサイトマップ            |  |
|                                                                 |                            |             | 51 下内快来        | 使業キーワートを入力  | 快来                     |  |
| ホーム くらし・手続き                                                     | 健康・福祉                      | 子育て・教育      | まちづくり・産業       | 市政情報        | 三島の魅力                  |  |
| <u>ホーム</u> > <u>市政情報</u> > <u>電子市役所</u> > 公共施設の空き状況             |                            |             |                |             |                        |  |
| 公共施設の空き状況                                                       |                            |             |                |             | 注目コンテンツ                |  |
| 三島市の公共施設の空き状況を、インターネット                                          |                            |             |                |             |                        |  |
| 平成29年5月1日より、システムがリニューアルし、直接各施設の空き状況のページへ移動することが可能になりました。        |                            |             |                |             |                        |  |
| 空き状況の確認                                                         |                            |             |                |             |                        |  |
| 現在、インターネット予約は実施しておりません<br>※北上グラウンドのみインターネット予約可(令                | 。施設の空き状況の確認<br>和2年3月17日以降) | 恩のみご利用いただけま | <del>9</del> . |             | 子育て       支援       サイト |  |
| アキリのよび利用自豆類は、普通成の又17点日でお願いします。<br>・ <u>公共施設予約案内システム(トップページ)</u> |                            |             |                |             |                        |  |
| 生涯学習センター・公民館                                                    |                            |             |                |             |                        |  |
| <ul> <li> <u>生涯学習センター(TEL:055-983-0881)</u> </li> </ul>         |                            |             |                |             |                        |  |

### ②ログインしてテニスコートを選択 その1

### ログインボタンをクリック

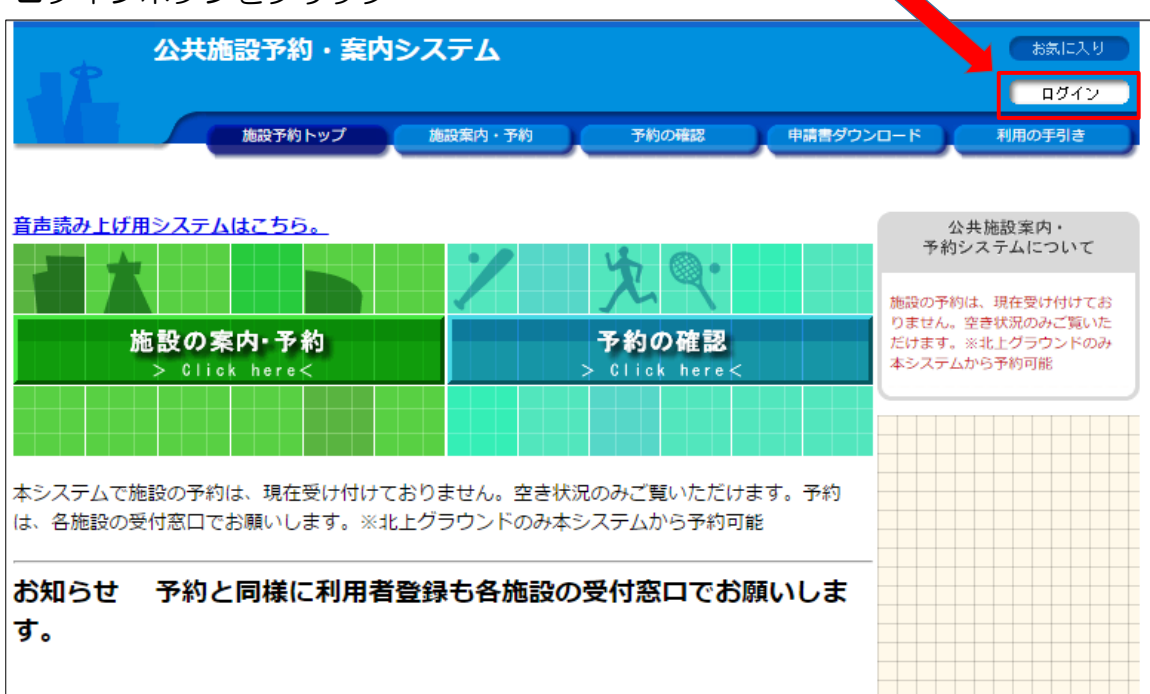

#### 団体登録後、利用者IDとパスワードを入力してログイン (令和4年12月1日より団体登録開始)

| <b>1</b> | 公共施設予約・ | 案内システム                                 |           |           | お気に入り  |
|----------|---------|----------------------------------------|-----------|-----------|--------|
|          | 施設予約トップ | 施設案内·子約                                | 子約の確認     | 申請書ダウンロード | 利用の手引き |
|          | 利用者     | Dおよびバスワードを入た<br>>>>>利用者ID<br>>>>>パスワード | カレ、ログインを押 | してください。   |        |
|          |         |                                        | ŧ ð       |           |        |

# ②ログインしてテニスコートを選択 その2

ログイン後、「施設の案内・予約」をクリック

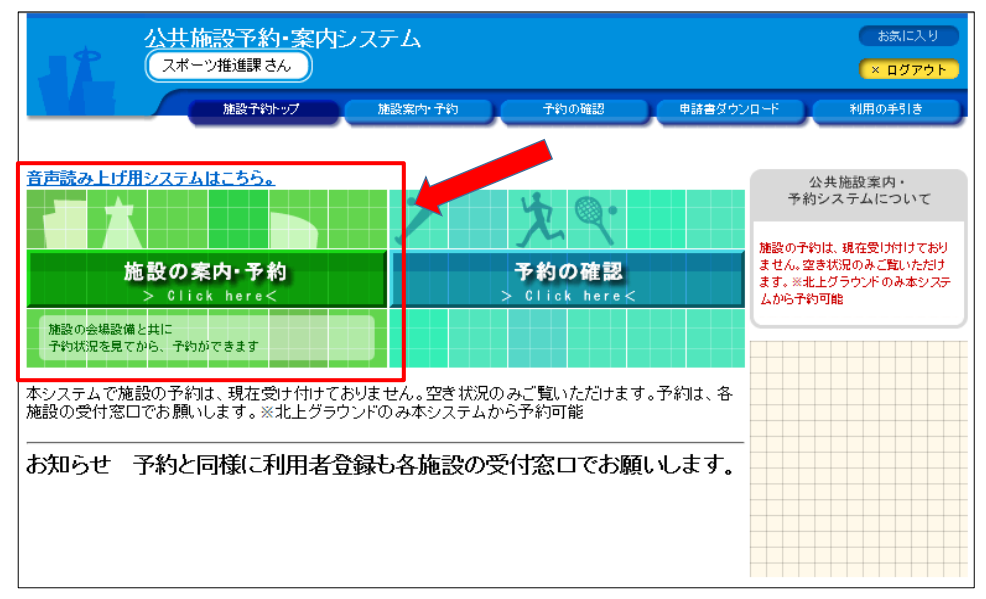

テニスコートを検索する (ここでは施設名で探すを選択)

| <u> 公共施設予約・案内シ</u> ステム<br>スポーツ推進課さん<br>つ                                      | お気に入り<br>< ログアウト |
|-------------------------------------------------------------------------------|------------------|
| 施設子約トップ 施設案内・子約 子約の確認 申請書ダウンロード 利用                                            | D手引き             |
|                                                                               |                  |
| (検索方法の指定) 🔶 利用目的の選択 🔶 利用日の選択 🔶 予約カゴに登録                                        |                  |
| ◇ 検索方法を指定してください。                                                              |                  |
| 利用目的<br>で<br>探<br>す<br>> Click here <<br>施設名<br>で<br>探<br>す<br>> Click here < |                  |
| <u>検索方法の指定</u> → <u>予約方</u> 」に登録<br>◇ 施設を選択してください。                            |                  |
| 施設一覧                                                                          |                  |
| <b>グラウンド</b>                                                                  |                  |
| 長伏グラウンド                                                                       | Info             |
|                                                                               |                  |
| <u>学校グラウンド(夜間)</u>                                                            |                  |
| 広場                                                                            |                  |
|                                                                               |                  |
| 三島市民生涯学習センター                                                                  |                  |

## ネット抽選申込方法

■テニスコートのネット抽選申込

毎月の休館日の翌日から、翌々月分の抽選申込が可能となります。 抽選に当選した予約は、抽選日翌月の7日までに「公共施設予約・案内システム」で予約確 定の手続きをしてください。手続きを行わなかった場合、当選内容が自動的に取り消しされ ます。

| ★手順 |                          |
|-----|--------------------------|
| 1.  | 抽選受付状況の確認を選択             |
| 2.  | 抽選申込希望日を選択               |
| 3.  | 希望する枠を選択して「予約カゴに登録」      |
| 4.  | 「申込内容の入力へ」               |
| 5.  | 「予約カゴに登録」                |
| 6.  | 申込                       |
| 7.  | 抽選申込完了                   |
| === | = = = 当選した場合 = = = = = = |
| 8.  | 抽選日翌月の7日までに、予約確定の手続き     |

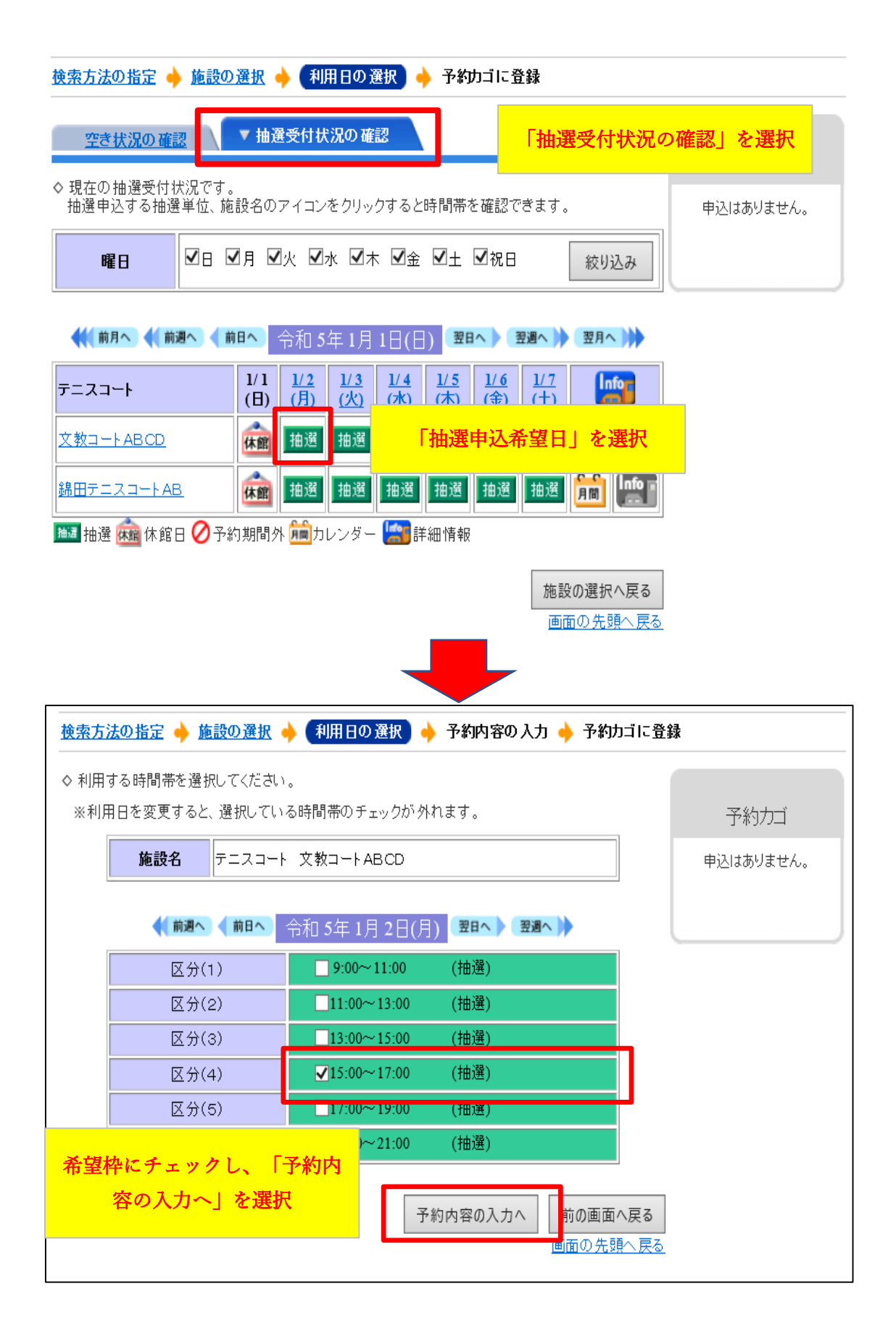

★予約内容の入力 ※入力内容は変更する可能性があります

- 1. 姓名の入力(登録情報が自動入力されています)
- 2. 施設利用目的を選択
- 3. 利用人数を入力
- 4. 当日の利用人数について選択

| 検索方法の指定 🔶 施設の選択 🔶 <u>利用日の選択</u> 🔶 予約内容の入力 🔶 予約カゴに登録                                                                                             |           |  |  |  |  |
|----------------------------------------------------------------------------------------------------|-----------|--|--|--|--|
| ◇ 予約申込に関してご質問します。                                                                                                    |           |  |  |  |  |
| 施設名 テニスコート 文教コートABCD                                                                                                    | 予約カゴ      |  |  |  |  |
| <b>利用日時</b> 令和 5年 1月 2日(月)<br>15:00~17:00(抽選)                                                                                                   | 申込はありません。 |  |  |  |  |
| <ul> <li>この施設を利用する「責任者」の名前を入力してください。[全角で入力してください]</li> <li>個人利用の方は個人名を、団体利用の方は代表者名を記入してください。</li> <li>(姓) 三島</li> <li>(名) 太郎</li> </ul>         |           |  |  |  |  |
| <ul> <li>この施設をどのような「目的」で使用しますか?</li> <li>         ・ 一         ・ 一         ・ 元         ・ 元         ・ 一         ・ 元         ・         ・</li></ul> | を入力       |  |  |  |  |
| <ul> <li>■ この施設を「何名」で利用しますか? [半角数字で入力してください]</li> <li>10 人</li> <li>市内利用者(在住・在学・在勤)総数</li> <li>6 人</li> </ul>                                   |           |  |  |  |  |
| 市外利用者総数 4 人                                                                                                    |           |  |  |  |  |
| <ul> <li>●当日の利用人数は、市内利用者(在学・在勤含む)が半数以上ですか? ※選択肢「はい」を選ぶと市内料金、「いいえ」を選ぶと市外料金が適用されます。</li> <li>●はい ○いいえ</li> </ul>                                  | 登録」を選択    |  |  |  |  |
| 予約カゴに登録 利用時間の選択へ戻る 画面の先頭へ戻る                                                                                                    |           |  |  |  |  |

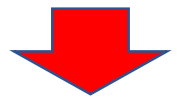

| 検索方法の指定 🔶 施設の選択 🔶 利用日の選択 🔶 予約カゴに登録    |                                                                                                    |                                                    |  |  |
|---------------------------------------|----------------------------------------------------------------------------------------------------|----------------------------------------------------|--|--|
| 空き状況の確認                               | ▼ 抽選受付状況の確認                                                                                                    |                                                    |  |  |
|                                       |                                                                                                    | また。<br>を選択                                         |  |  |
| ○ 現在の抽選支内(状元です)<br>抽選申込する抽選単位、カ       | 。<br>を設名のアイコンをクリッ                                                                                                    | →                                                  |  |  |
| <b>曜日</b> ☑日                          | ☑月 ☑火 ☑水 ☑木 ☑金 ☑土 ☑祝日                                                                                                    | 応り込み                                               |  |  |
|                                       |                                                                                                    |                                                    |  |  |
| 帐 前月へ 📢 前週へ 人                         | 前日へ)令和 5年 1月 1日(日) 28日へ) 1                                                                                                    | <b>翌週へ ) 翌月へ ) )</b> 令和 5年 1月 2日(月)<br>15:00~17:00 |  |  |
| テニスコート                                | $\begin{array}{c ccccccccccccccccccccccccccccccccccc$                                                                                                    | 1/7     デニスコート       (土)     文教コートABCD             |  |  |
| <u>文教コートABCD</u>                      | (二)         (二)         (□)         (□)         (□)         (□)         (□)         (□)         (□)         (□)         (□)         (□)         (□)         (□)         (□)         (□)         (□)         (□)         (□)         (□)         (□)         (□)         (□)         (□)         (□)         (□)         (□)         (□) <th(□)< th=""> <th(□)< th=""> <th(□)< th=""></th(□)<></th(□)<></th(□)<> | 111 111 1111 111111111111111111111111              |  |  |
| <br>  錦田テニスコートAB                      | ▲ → → → → → → → → → → → → → → → → → → →                                                                                                    | <u>——</u> ——————————————————————————————————       |  |  |
| └──────────────────────────────────── | ====  ====  ====  ====  ==== <br>約期間外 🛗カレンダー 🔛 詳細情報                                                                                                    |                                                    |  |  |
|                                       |                                                                                                    |                                                    |  |  |
|                                       | _                                                                                                    | 施設の選択へ戻る<br>画面の先頭へ戻る                               |  |  |
|                                       |                                                                                                    |                                                    |  |  |
| 予約申込確認                                | ▶ 予約申込完了                                                                                                    |                                                    |  |  |
| ◇ 以下の内容で予約<br>申込内容に誤りか                | 約を申し込みます。<br>がなければ、「予約する」ボタンを押してください。                                                                                                    |                                                    |  |  |
| 誤りがある場合は                              | 、「申込内容の訂正」ボタンを押して申込内容を訂正し                                                                                                    | てください。                                             |  |  |
|                                       |                                                                                                    | 申込内容の訂正                                            |  |  |
| 1番目の申込                                | (個別抽選)                                                                                                    |                                                    |  |  |
| 利用日時                                  | 令和 5年 1月 2日(月)<br>15:00~17:00                                                                                                    |                                                    |  |  |
| 施設名                                   | テニスコート 文教コートABCD                                                                                                    |                                                    |  |  |
| 利用責任者                                 | 三島 太郎 利用                                                                                                    | <b>月目的</b> 硬式テニス                                   |  |  |
| 利用人数                                  | 10人<br>市内利用者(在住·在学·在動)総数 6人<br>市外利用者総数 4人                                                                                                    | <b>返公分</b> 圈内                                      |  |  |
|                                       | 「予約する」を選択                                                                                                    | 予約する 申込内容の訂正 申込を中止する<br>面面の 先頭へ戻る                  |  |  |

| 約申込確認 🔶                          | 一予約申込完                       | 7                         |             |                           |
|----------------------------------|------------------------------|---------------------------|-------------|---------------------------|
| 予約申込を受け                          | 付けました。                       |                           |             |                           |
| 手続きには受付                          | 番号が必要とな                      | いますので、受付                  | 番号をメモするか、当  | 画面を印刷しておいてください。           |
| :登録済みのメ <sup>、</sup><br>jの「申込一覧」 | ールアドレス宛 <br>で確認できます          | こ抽選申込の受付<br>。             | fメールを送付いたしま | したのでご確認ください。抽選結果は「予約の確認」画 |
|                                  |                              |                           |             | 印刷                        |
| 利用者番                             | 号 200056                     | 561                       | 利用者名        |                           |
| 来日の中に                            |                              | ۸                         |             | ネット抽選申込が完了                |
| 街日の中と                            | 2、10月11日)进                   | )                         |             | 月の最終平日に当選結果が発表されま         |
| 受付番号                             | 22-1677                      |                           |             | す。当選した場合は、抽選日翌月の7日        |
| 抽選日                              | 令和 4年11月                     | 30日(水)                    |             | までに抽選手続きを行ってください。         |
| 利用日時                             | 令和 5年 1月<br>15:00~17:0       | 2日(月)<br>00               |             |                           |
| 施設名                              | テニスコート                       | 文教コートABCE                 | )           |                           |
| 問合せ先                             | テニスコート<br>【電話番号】:<br>【住所】:静岡 | 055-987-7570<br> 県三島市文教町2 | 2-10-57三島市民 | 体育館                       |
| 受付                               | B                            | 令和 4年11月 9日               | (水)         |                           |
|                                  |                              |                           |             | 印刷 施設予約トップへ戻る 画面の先頭へ戻る    |

### 当選後確定方法

#### ■テニスコートの当選後確定方法

抽選結果発表後、規定期間内に当選確定が必要になります。 当選確定がない場合は、<u>規定期間後自動で取消</u>をされますのでご注意ください。 ※当選したコートのうち使わない枠がある場合は、当選申込後、仮予約状態となった後に予 約キャンセルをしていただくようお願いいたします。

#### ★手順

- 1. 予約の確認を選択
- 2. 当選確定した枠の「申込」ボタンを選択
- 3. 「利用申込する」を選択
- 利用申込完了です
   ※登録いただいたアドレス宛にメールが送信されます

| 1                                                                                                    | 公共施設予約・案内システム<br>(スポーツ推進課さん)                                                                  |                                                     | お気に入り<br>                                                            |  |  |
|----------------------------------------------------------------------------------------------------|-----------------------------------------------------------------------------------------------|-----------------------------------------------------|----------------------------------------------------------------------|--|--|
|                                                                                                    | 施設予約トップ 施設案に                                                                                  | か予約 予約の確認                                           | 申請書ダウンロード 利用の手引き                                                     |  |  |
| 音声読み上け                                                                                                    | <u>用システムはこちら。</u>                                                                             | ۲=                                                  | 予約の確認」を選択                                                            |  |  |
| 施設の会場設<br>予約状況を見<br>本システムで打                                                                                                 | 施設の案内・予約<br>> Click here <<br>備と共に<br>てから、予約ができます<br>施設の予約は、現在受け付けておりません                      | <b>予約の確認</b><br>> Click here <<br>.空き状況のみご覧いただけます。予 | 施設の予約は、現在受け付けており<br>ません。空き状況のみご覧いただけ<br>ます。※北上グラウンドのみ本システ<br>ムから予約可能 |  |  |
| #ジスラムで施設の予修加く気圧気の下的でもジェビル。主されたのみと見いりとりより。予修加くも<br>施設の受付窓口でお願いします。※北上グラウンドのみ本システムから予約可能<br>あ知らせ 予約と同様に利用者登録も各施設の受付窓口でお願いします。 |                                                                                               |                                                     |                                                                      |  |  |
| <b>Å</b>                                                                                                    | 三島市公共施設予約・案内シ<br>スポーツ推進課 (テスト) さん<br>施設予約トップ 施設案内・                                            | ステム<br>【利用者IDの有効期限】<br>予約 予約の確認 申                   | お表に入り<br>令和 5年 7月 6日まで<br>(× ログアウト)<br>講書ダウンロード 利用の手引き               |  |  |
| <ul> <li>予約申込</li> <li>又現在の予</li> <li>○ 取消表示</li> <li>抽選に当ぶ</li> <li>予約申込る</li> </ul>                                       | - 覧 → 予約内容詳細<br>- 約申込み内容<br>のあるものは、予約・抽選申込の取消がで<br>躍した場合は、当選確認期限(詳細ボタン<br>を行わないと当選が無効となりますので、 | できます。<br>から確認可)までに予約申込を行っ<br>ご注意ください。               | oてください。当選確認期限までに<br>一覧の表示順・「利用日時 ★」                                  |  |  |
| 受付状況                                                                                                    | 利用日時/施設                                                                                       |                                                     |                                                                      |  |  |
| 仮予約                                                                                                    | 令 5. 1. 3(火) 13:00~15:00<br>テニスコート 文教テニスD                                                     | 当選確定相<br>「申込」ボタン                                    | PO<br>·を選択                                                           |  |  |
| 仮予約                                                                                                    | 令 5. 1. 4(水) 11:00~13:00<br>テニスコート 文教テニスD                                                     | 22-1749                                             |                                                                      |  |  |
| 当選確定                                                                                                    | 令 5. 2. 1(水) 11:00~13:00<br>テニスコート 文教テニスD                                                     | 22-1785                                             | 詳細 申込                                                                |  |  |
| 当選確定                                                                                                    | 令 5. 2. 1(水) 15:00~17:00<br>テニスコート 文教テニスD                                                     | 22-1779                                             | 詳細                                                                   |  |  |
|                                                                                                    | A 5 2 1(7k) 17:00-10:00                                                                       |                                                     |                                                                      |  |  |
| ヨ選唯疋                                                                                                    | テニスコート 文教テニスD                                                                                 | 22-1791                                             | 詳細                                                                   |  |  |

|           | ま <mark>市公共施設予</mark><br>ポーツ推進課(テスト | <u>約・案内システ<br/>-) さん</u> | ム<br>(利用者110の# | 1刘明殿) 令和 54 | ちまに入り<br>7月6日まで (× ログアウト |
|-----------|-------------------------------------|--------------------------|----------------|-------------|--------------------------|
|           | 施設予約トップ                             | 施設案内・予約                  | 予約の確認          | 申請書ダウン      | ロード 利用の手引き               |
|           |                                     |                          |                |             |                          |
| 予約申込一覧 🔶  | 抽選申込内容詳細                            | 🔶 (利用申込確認)               | 🔶 利用申込完了       | ,           |                          |
| ▼ 現在の予約中3 | 込み内容 過去                             | に利用した施設                  | <u>刑</u>       | i選内容を確      | 認後                       |
| ◇ 内容を確認のう | え、予約申込して、                           | ください。                    | 「利」            | 用申込する」      | を選択                      |
| 状態        | 当選確定                                | 受付番号                     | 22-1785        | 受付日         | 令和 4年12月 6日(火)           |
| 施設名       | テニスコート 文                            | 教テニスD                    |                |             |                          |
| 利用日時      | 令和 5年 2月 1日                         | (水) 11:00~13:00          |                |             |                          |
| 利用責任者     | 三島太郎                                |                          |                |             |                          |
| 利用目的      | 硬式テニス                               |                          |                |             |                          |
| 行事名称      |                                     |                          | 利用人数           |             |                          |
|           |                                     |                          |                | 利田由込する      | 利田由込を由止する                |

|                      | 三島市公共施設予約・案内システム     あまにより       スポーツ推進課(テスト) さん     詳細音1Dの育効期限1 令和 5年 7月 6日まで     × ロクアウト       施設予約トップ     施設案内・予約     予約の確認     申請書グウンロード     利用の手引き |                             |                       |  |  |  |
|----------------------|----------------------------------------------------------------------------------------------------|-----------------------------|-----------------------|--|--|--|
| 予約申込一覧 🔶             | 抽選申込內容詳細 🔶 利用申込確認 🔶 (利用申込                                                                                                    | ふ完了                         | 当選確定完了となります           |  |  |  |
| ▼ 現在の予約申込            | ▲<br>み内容<br>過去に利用した施設                                                                                                    |                             | ※登録したメールアドレスに         |  |  |  |
| ◇ 利用申込を受け            | 付けました。                                                                                                    |                             | メールが送信されます            |  |  |  |
| 利用日の3日前(<br>手続きには受付額 | (利用日を含む)までに、市民体育館窓口にて手続き?<br>番号が必要となりますので、受付番号をメモするか、                                                                                                   | を行って <mark>、</mark><br>当画面を | ください。<br>印刷しておいてください。 |  |  |  |
| ※登録済みのメー             | -ルアドレス宛にご利用までの案内を送付いたしまし                                                                                                    | たのでご                        | 確認ください。               |  |  |  |
| 利用者番号                | 利用者番号 20005661 利用者名 スポーツ推進課 (テスト)                                                                                                    |                             |                       |  |  |  |
| 申込の内容                |                                                                                                    |                             |                       |  |  |  |
| 受付番号                 | 22-1785                                                                                                    |                             |                       |  |  |  |
| 施設名                  | #設名 テニスコート 文教テニスD                                                                                                    |                             |                       |  |  |  |
| 利用日時                 | <b>利用日時</b> 令和 5年 2月 1日(水)<br>11:00~13:00                                                                                                    |                             |                       |  |  |  |
| 間合せ先                 | デニスコート<br>間合せ先 【電話番号】: 055-987-7570                                                                                                    |                             |                       |  |  |  |
|                      | 【住所】:静岡県三島市文教町2-10-57三島                                                                                                    | 市民体育                        | 館                     |  |  |  |
| 利用料金                 | 1,070円                                                                                                    |                             |                       |  |  |  |
| 支払期限                 |                                                                                                    |                             |                       |  |  |  |

# ネット予約方法

■ネット予約(令和5年2月1日から予約可能)※翌月分まで予約可能。 利用日を含む3日前以降は、ネット予約はできないため、市民体育館窓口へ。

#### ★手順

- 1. 「空き状況の確認」を表示
- 2. 予約希望日を選択
- 3. 希望する枠を選択して「予約カゴに登録」
- 4. 「申込に進む」
- 5. 「予約する」
- 6. ネット予約完了

| 検索方法の指定 🔶 施設の選択                                   | 🛚 🔶 (利用日の選択) 🔶 予約カゴに登録                      | 「空き状況の確認」を選択           |  |  |  |
|---------------------------------------------------|---------------------------------------------|------------------------|--|--|--|
| ▼ 空き状況の確認                                         | 抽選受付状況の確認                                   | ※施設の選択後、表示される画面        |  |  |  |
| ◇ 現在の施設の空き状況です。<br>利用したい施設のアイコン、また                | =は日付をクリックすると空いている時間帯を確認                     | アホリノノー できます。 申込はありません。 |  |  |  |
| 曜日 ☑日 ☑月                                          | ☑火 ☑水 ☑木 ☑金 ☑土 ☑祝日                          | 絞り込み                   |  |  |  |
| ◆(【前月へ】◆【前週へ】◆ 前日へ                                | 〇令和 4年110<br>「予約希望日                         |                        |  |  |  |
| テニスコート                                            | 11/2 11/0 1 1 1 1 1 1 1 1 1 1 1 1 1 1 1 1 1 |                        |  |  |  |
| 文教テニスA                                            |                                             |                        |  |  |  |
| 文教テニスB                                            |                                             |                        |  |  |  |
| 文教テニスC                                            |                                             |                        |  |  |  |
| 文教テニスロ                                            |                                             |                        |  |  |  |
| <u>錦田テニスA</u>                                     |                                             |                        |  |  |  |
| <u>錦田テニスB</u>                                     |                                             |                        |  |  |  |
| 👱 1日空き 🛕 一部空き 🔀 空き無し ณ 休館日 ⊘ 予約期間外 📠 カレンダー 🄛 詳細情報 |                                             |                        |  |  |  |
| 施設の選択へ戻る                                          |                                             |                        |  |  |  |
|                                                   |                                             | <u>町町ツ九朝へ戻る</u>        |  |  |  |

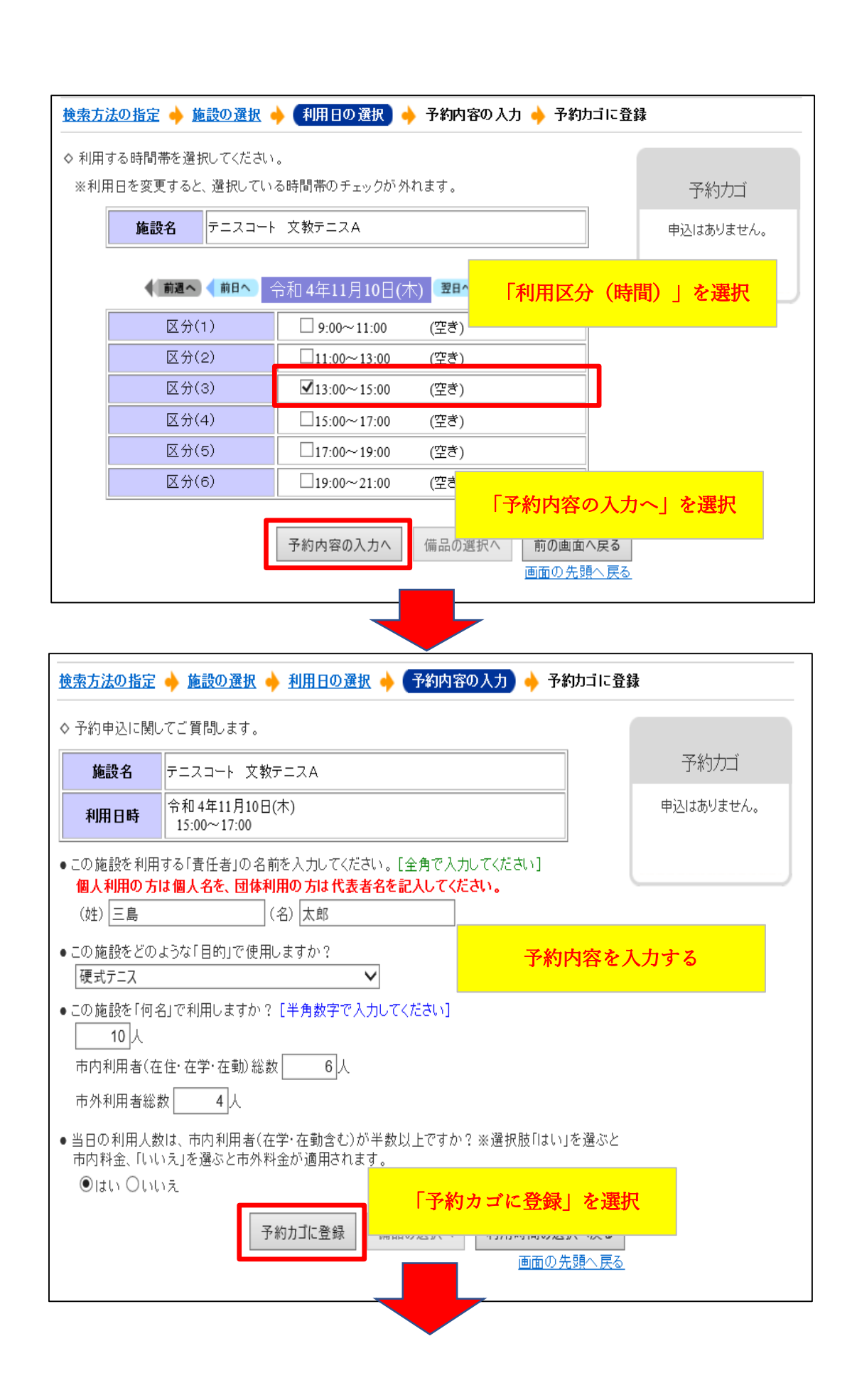

| 空き状況の研                                          | 認力                                                                     | <u> </u>                 | の確認                                       |                                                                        |                              |                                                                                                    |                                               |
|-------------------------------------------------|------------------------------------------------------------------------|--------------------------|-------------------------------------------|------------------------------------------------------------------------|------------------------------|----------------------------------------------------------------------------------------------------|-----------------------------------------------|
| れての施設の空<br>用したい施設(                              | き状況です。<br>のアイコン、または                                                    | t日付をクリ・                  | ックすると空い                                   | ている時間                                                                  | 間帯                           | 「申込に                                                                                                    | 進む」を <mark>選択</mark>                          |
| 曜日                                              | ☑⊟ ☑月 🛛                                                                | ☑火 ☑水                    | ☑木 ☑金                                     | <b>⊻</b> ± <b>⊻</b> ;                                                  | 祝日                           | 絞り込み                                                                                                    | <b>申込に進む</b><br>1番目の申込                        |
| (前月へ) 📢 🏚                                       | 前週へ)(前日へ)                                                              | 令和 4年)                   | 1月9日(水                                    | 翌日へ                                                                    | 翌週へ                          | 翌月へ                                                                                                    | (文化・スポーツ施設予約)<br>令和4年11月10日(木)<br>15:00~17:00 |
| ニスコート                                           |                                                                        | 11/9<br>(水) 11/10<br>(木) | 11/11<br>(金) (土)                          | 2 <u>11/13</u> 1<br>(日)                                                | 11/14<br>(月) 11/15<br>(火)    | I                                                                                                    | テニスコート<br>文教テニスA                              |
| <u>教テニスA</u>                                    |                                                                        |                          | 00                                        | 0                                                                      | 0                            |                                                                                                    | 申込に進む                                         |
| <u>教テニスB</u>                                    |                                                                        |                          |                                           | 0                                                                      | 0                            |                                                                                                    |                                               |
| <u>教テニスC</u>                                    |                                                                        |                          |                                           | 0                                                                      |                              |                                                                                                    |                                               |
| <u>数テニスD</u><br>                                |                                                                        |                          |                                           |                                                                        |                              |                                                                                                    |                                               |
| <u>田テニスA</u><br>                                |                                                                        |                          |                                           |                                                                        |                              |                                                                                                    |                                               |
| <u>===B</u>                                     |                                                                        |                          | 00                                        |                                                                        |                              |                                                                                                    |                                               |
| 多約申込確認                                          | 🔶 予約申込完                                                                | 7                        |                                           |                                                                        |                              |                                                                                                    |                                               |
| 以下の内容で予<br>申込内容に誤り<br>誤りがある場合                   | 予約を申し込みます<br>がなければ、「予約<br>は、「申込内容の                                     | す。<br>約する」ボタ<br>訂正」ボタン   | ンを押してくだ;<br>を押して申込P                       | さい。<br>内容を訂正                                                           | してください                       | •                                                                                                    |                                               |
|                                                 |                                                                        |                          |                                           |                                                                        |                              |                                                                                                    | 申込内容の訂正                                       |
| 番目の申返                                           | ▶ (文化・スポ・                                                              | ーツ施設予                    | 5約)                                       |                                                                        |                              |                                                                                                    |                                               |
|                                                 | 令和 4年11月1<br>15:00~17:00                                               | 0日(木)                    |                                           |                                                                        |                              |                                                                                                    |                                               |
| 利用日時                                            |                                                                        | て数テニスム                   |                                           |                                                                        |                              |                                                                                                    |                                               |
| 利用日時施設名                                         | テニスコート ゴ                                                               |                          |                                           |                                                                        |                              | 硬式テーフ                                                                                                    |                                               |
| 利用日時<br>施設名<br>利用責任者                            | テニスコート 3<br>三島 太郎<br>10人                                               |                          |                                           | 利                                                                      | 開目的                          |                                                                                                    |                                               |
| 利用日時<br>施設名<br>利用責任者<br>利用人数                    | テニスコート 3<br>三島 太郎<br>10人<br>市内利用者(在<br>市外利用者総調                         | :住·在学·在<br>故 4人          | 勤)総数 6人                                   | 利<br>                                                                  | 用目的<br> 域区分                  | 圈内                                                                                                    |                                               |
| 利用日時       施設名       利用責任者       利用人数       利用本 | テニスコート 3       三島 太郎       10人       市内利用者(在市外利用者総計)                   | :住·在学·在<br>数 4人<br>する」   | <sup>-</sup> 勤)総数 6人<br>を <mark>選択</mark> |                                                                        | 用目的<br>]域区分<br>[払期限          | <b>圏内</b>                                                                                                    |                                               |
| 利用日時       施設名       利用責任者       利用人数       利用本 | テニスコート 3         三島太郎         10人         市内利用者(在市外利用者総計)         「予約」 | :住·在学·在<br>数4人<br>する」    | 動)総数 6人<br>を選択                            | <br>[2]<br>[2]<br>[2]<br>[2]<br>[2]<br>[2]<br>[2]<br>[2]<br>[2]<br>[2] | 用目的<br> 域区分<br> 払期限<br> 予約する | 圏内           ・           ・           ・           ・           ・           ・           ・           ・           ・           ・           ・           ・           ・           ・           ・           ・           ・           ・           ・           ・           ・           ・           ・           ・           ・           ・           ・           ・           ・           ・           ・           ・           ・           ・           ・           ・           ・           ・           ・           ・           ・           ・           ・           ・           ・           ・           ・           ・           ・           ・           ・           ・           ・ | 訂正<br>申込を中止する                                 |

| 予約申込確認 🔶  | 予約申込完了                                           |              | 予約完了           |                     |
|-----------|--------------------------------------------------|--------------|----------------|---------------------|
| ◇ 予約申込を受け | 付けました。                                           |              |                |                     |
| 手続きには受付   | 番号が必要となりますので、受付額                                 | 番号をメモするか、当画i | 面を印刷しておいてください。 |                     |
| ※登録済みのメ   | ールアドレス宛にご利用までの案内                                 | りを送付いたしましたの「 | でご確認ください。      |                     |
|           |                                                  |              |                | 印刷                  |
| 利用者番      | 号 20005661                                       | 利用者名         | スポーツ推進課(テスト)   |                     |
|           |                                                  |              |                |                     |
| 1番目の申込    | く(文化・スポーツ施設予約)<br>-                              |              |                |                     |
| 受付番号      | 22-1678                                          |              |                |                     |
| 利用日時      | 令和 4年11月10日(木)<br>15:00~17:00                    |              |                |                     |
| 施設名       | テニスコート 文教テニスA                                    |              |                |                     |
| 問合せ先      | テニスコート<br>【電話番号】:055-987-7570<br>【住所】:静岡県三島市文教町2 | -10-57三島市民体前 | 育館             |                     |
| 利用料金      | 1,070円                                           |              |                |                     |
| 支払期限      |                                                  |              |                |                     |
| 受付        | 日 令和 4年11月 9日(3                                  | 水)           |                |                     |
|           |                                                  |              | 印刷 施設子:        | 約トップへ戻る<br>前の 先頭へ戻る |

### 予約キャンセル方法

#### ■テニスコートのネット予約キャンセル

ネットから予約をしており、料金を支払っていないテニスコートは利用日含む 4 日前まで ネットから予約キャンセルをすることができます。

利用をしない場合でも利用日含む3日前から料金が発生いたしますので、ご注意ください。

#### ★手順

- 1. 予約の確認を選択
- 2. キャンセル希望日の「取消」を選択
- 3. 「予約取消する」を選択
- 予約取消完了となります
   ※登録メールアドレスにメールが送信されます

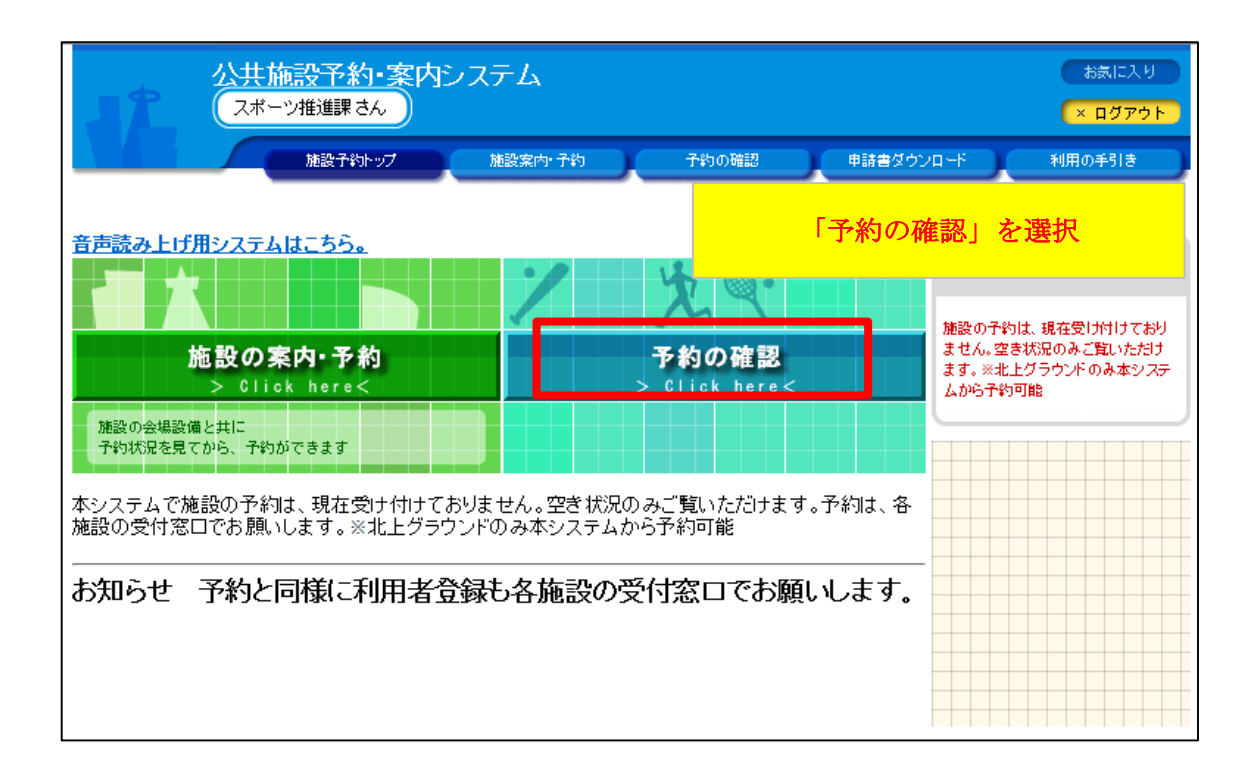

|       | 三島市    | <b>公共施設予約</b><br>リ推進課(テスト) | り・案内システム<br><sup>さん</sup> | 【利用者IDの有効 | 期限] 令和 5年 7月 6日 | お気に入り<br>まで × ログアウト |
|-------|--------|----------------------------|---------------------------|-----------|-----------------|---------------------|
|       |        | 施設予約トップ                    | 施設案内・予約                   | 予約の確認     | 申請害ダウンロード       | 利用の手引き              |
| 予約申込  | 一覧 🔶 🗄 | 予約内容詳細                     |                           |           |                 |                     |
| ▼ 現在の | 予約申込みの | 内容過去に                      | 利用した施設                    |           |                 |                     |

◇ 取消表示のあるものは、予約・抽選申込の取消ができます。 抽選に当選した場合は、当選確認期限(詳細ボタンから確認可)までに予約申込を行ってください。当選確認期限までに 予約申込を行わないと当選が無効となりますので、ご注意ください。

| 受付状況 | 利用日時/施設                                   | 피 <del>나</del> ᅲ모    | 利用料金                                  |    |    |
|------|-------------------------------------------|----------------------|---------------------------------------|----|----|
| 仮予約  | 令 5. 1. 2(月) 11:00~13:00<br>テニスコート 文教テニスD | キャンセル希望 <br>「取消」ボタンを | 日の P                                  | 詳細 | 取消 |
| 仮予約  | 令 5.1.2(月) 13:00~15:00<br>テニスコート 文教テニスD   |                      | ····································· | 詳細 | 取消 |
| 仮予約  | 令 5.1.2(月) 15:00~17:00<br>テニスコート 文教テニスD   | 22-1741              | 1,070円                                | 詳細 | 取消 |
| 仮予約  | 令 5. 1. 2(月) 17:00~19:00<br>テニスコート 文教テニスD | 22-1746              | 1,570円                                | 詳細 | 取消 |

|                      | 市公共施設                                             | <u>予約・案</u> 内シス                                          | ምራ                 |                                          |                                                                                                    |                                                              | お気に入り                                            |
|----------------------|---------------------------------------------------|----------------------------------------------------------|--------------------|------------------------------------------|----------------------------------------------------------------------------------------------------|--------------------------------------------------------------|--------------------------------------------------|
|                      | ポーツ推進課(テス                                         | (ト) さん                                                   | 【利用者】              | Dの有効                                     | 期限] 令                                                                                                    | 5年:                                                          | 7月 6日まで (× ログアウ                                  |
|                      | 施設予約トップ                                           | 施設案内・予約                                                  | 肉 予約               | の確認                                      | 中請書                                                                                                    | ダウンロ                                                         | -ド 利用の手引き                                        |
|                      |                                                   |                                                          |                    |                                          |                                                                                                    |                                                              |                                                  |
| 申込一覧 🔶               | 予約内容詳細 🤞                                          | 予約取消確認                                                   | 🔶 予約取消完            | 7                                        |                                                                                                    |                                                              |                                                  |
| 見在の予約申う              | 込み内容 過                                            | 去に利用した施設                                                 |                    |                                          |                                                                                                    |                                                              |                                                  |
| 内容をご確認の              | うえ、取消してく                                          | (ださい。                                                    |                    |                                          |                                                                                                    |                                                              |                                                  |
| 受付状況                 | 仮予約                                               | 受付番号                                                     | 22-1755            |                                          | 受付日                                                                                                    | 4                                                            | 和 4年12月 1日(木)                                    |
| 施設名                  | テニスコート                                            |                                                          |                    |                                          |                                                                                                    |                                                              |                                                  |
| 利用期間                 | 令和 5年 1月 2日                                       | 日(月)                                                     |                    |                                          |                                                                                                    |                                                              |                                                  |
| 利用責任者                | 三島 太郎                                             |                                                          |                    |                                          |                                                                                                    |                                                              |                                                  |
| 利用目的                 | 軟式テニス                                             |                                                          |                    |                                          | 利用人数                                                                                                    | t                                                            | 6人                                               |
| 問合せ先                 | テニスコート<br>【電話番号】 : (<br>【住所】 : 静岡!                | 055-987-7570<br>県三島市文教町 2 -                              | 10-57三島市           | 5民体育的                                    | Ē                                                                                                    |                                                              |                                                  |
| 利用日                  |                                                   | 11日本である。                                                 | 刧么                 | 利用時                                      | 詽                                                                                                    | 備品                                                           | 利用料金                                             |
| 和 5年 1月 2日           | 日(月)                                              | )<br>「予約取消する」を選択                                         |                    | ~13:00                                   | 0                                                                                                    | なし                                                           | 1,070円                                           |
| 支払い期限                |                                                   |                                                          |                    | 利用料                                      | 料金合計                                                                                                    |                                                              | 1,070円                                           |
|                      |                                                   |                                                          |                    |                                          | 予約取消                                                                                                    | 育する                                                          | 予約取消を中止する 画面の先頭へ戻                                |
| 2022/12/05 15:16     |                                                   |                                                          | 三島市 予約申            | 込取消完了                                    |                                                                                                    |                                                              |                                                  |
|                      | 三島市公共施設                                           | 設予約・案内シス                                                 | テム                 |                                          |                                                                                                    |                                                              | お気に入り                                            |
| JL.                  |                                                   |                                                          | 【利用書ID             |                                          |                                                                                                    |                                                              | BSC CHRAREN                                      |
|                      | スポーツ推進課(う                                         | FZN) th                                                  |                    | の有効期                                     | 限] 令和 5 <sup>4</sup>                                                                                                    | - 7 H G                                                      | × 1079F                                          |
|                      | スポーツ推進課(                                          | テスト) さん                                                  | 的 予約のA             |                                          | 戦] 令祖 54<br>(申請書ダウン                                                                                                    | - 773 6<br>/0-14                                             | * ロジアウド                                          |
|                      | スポーツ推進課(                                          | テスト)さん<br>ップ 施設案内・予                                      | 19 <b>7</b> -1900  |                                          | 昭 令和 54<br>申請書ダウン                                                                                                    | - 7 <u>7</u> 6                                               |                                                  |
| 予約申込一調               | スポーツ推進課()<br>施設予約ト<br>2  本記予約ト<br>第  本記<br>予約内容詳細 | テスト) さん<br>ップ 施設案内・予<br>  🔶 予約取消確認 🔶                     | 的 予約の利<br>予約取消完了   |                                          | 限] 令祖 54<br>●職番ダウン                                                                                                    | - 7 <u>7</u> 6<br>⁄0-۴                                       | × H0756 利用の手引き                                   |
| 予約申込一書               | スポーツ推進課(<br>施設予約ト<br>覧 ◆ 予約内容詳細<br>約申込み内容         | テスト) さん<br>ップ 施設集内・予<br>ト<br>ー 予約取消確認<br>                | 的 予約の<br>予約取消完了    |                                          | ◎ ●用 54<br>●用 ● 90:<br>取:                                                                                                    | = /H 6<br>/□-ド<br> <br>  完                                   | * 110757                                         |
| 予約申込一丁<br>▼ 現在の予     | スポーツ推進課(<br>施設予約ト<br>覧 ◆ 予約内容詳細<br>計約申込み内容        | テスト) さん<br>ップ <u>集設案内・予</u><br>ー ◆ 予約取消確認 ◆<br>過去に利用した施設 | 的 予約の利<br>予約取消売了   |                                          | 剧 會和 59<br>中康世纪992<br>取:<br>※登録                                                                                                    | ■-ド<br>悄完<br>したン                                             | × 山がらた<br>利用の手引き<br>「となります<br>メールアドレスに           |
| 予約申込一5<br>▼ 現在の予     | スポーツ推進課(<br>施設予約ト)<br>電  予約内容詳細<br>約申込み内容         | テスト) さん                                                  | 的 予約の利<br>予約取消完了   |                                          | ■ 令相 50<br>申用■ダウン<br>取:<br>※登録<br>メー                                                                                                    | */H 6<br>  一-ド<br>  <br>  <br>  <br>  <br>  <br>  <br>  <br> | *H979た<br>利用の手引き<br>イとなります<br>メールアドレスに<br>送信されます |
| 予約申込一<br>■<br>▼ 現在の予 | スポーツ推進課(<br>施設予約ト)<br>電  予約内容詳細<br>約中込み内容         | テスト) さん<br>ップ                                            | 的 予約の利<br>予約取消完了   |                                          | 風 令和 50<br>■■<br>単■<br>単<br>単<br>単<br>■<br>ダ<br>ウ<br>い<br>、<br>記<br>、<br>記<br>、<br>記<br>、<br>、<br>記<br>、<br>、<br>記<br>よ<br>ー<br>、<br>、<br>、<br>、<br>、<br>、<br>、<br>、<br>、<br>、<br>、<br>、<br>、 | *//1 。<br><sup>1</sup> /1 - ド                                | * H979r<br>利用の手引き<br>インアドレスに<br>送信されます           |
| 予約申込一<br>▼ 現在の予      | スポーツ推進課(<br>施設予約ト)<br>電  予約内容詳細<br>約中込み内容         | テスト) さん<br>ップ 施設集内・予<br>  → 予約取消確認 →<br>過去に利用した施設        | 8 予約取消完了<br>予約取消完了 | 日本の日本の日本の日本の日本の日本の日本の日本の日本の日本の日本の日本の日本の日 | ■ 令相 50<br>申用書ダウン<br>取:<br>※登録<br>メー<br>した。                                                                                                    | */// 0<br>  <br>  <br>  <br>  <br>  <br>  <br>  <br>         | *H979r<br>利用の手引き<br>インなります<br>メールアドレスに<br>送信されます |